## How to View Loans and Assign Them to Loan Aid Funds in BSAC (Fund Administrator's Version)

- 1. The counsellor will have used Minerva to create a generic loan offer:
  - a. Including payment method to fees, cheque, loan or combination of the above.
  - b. When they saved, this info is pushed to BSAC INB forms. You view it by logging into BANNER INB using your ORACLE ID (e.g. for Jane it is 'JAMRO') and password.
  - c. At this point the loan has been created in a generic state (not attached to a FOAPAL) and the student will not see it on the WEB yet

In INB you can see the student's loan and other awards on several forms: **KVIASUM**, **KVAAWRD**, **KVISAWK**, and/or **KVIAWRD**. All these forms show similar data but it is displayed differently and some show more than others. If the loan has been offered and not assigned to a loan fund then:

- The loan will be in OFFR aid fund status
- The loan aid fund code assigned will be of format X\_%LOAN% and the description will be of format Generic%Loan%
- Date inserted and user id of the counsellor will appear on the record.

| 🚰 Create Award - Microsoft Internet Explorer                                 |                             |                                     |                 |                                                  |                                     | _ 8 ×     |
|------------------------------------------------------------------------------|-----------------------------|-------------------------------------|-----------------|--------------------------------------------------|-------------------------------------|-----------|
| <u>File E</u> dit <u>V</u> iew F <u>a</u> vorites <u>T</u> ools <u>H</u> elp |                             |                                     |                 |                                                  |                                     | - 🥂       |
| 🚱 Back 🔹 🛞 🖌 🗾 😰 🏠 🔎 Se                                                      | arch 🥂 Favorites 🕢 🖉        | 3• 🕹 📼                              | - 📃             | 👰 🔣 🔌                                            | 3                                   |           |
| Address 💩 https://ceres.cc.mcgill.ca:4475/dev5/bz                            | kkawrd.P_Display_Form       |                                     |                 |                                                  | 🔽 🔁 Ga                              | ) Links   |
| Google G → Go ↔                                                              | 🧔 🌀 皆 🗸 🔂 Bookmark          | s 👻 🚳 31 block                      | ed 🛛 券 CH       | ieck 👻 🖄 Au                                      | itoLink 👻 🌑 S                       | ettings 🗸 |
| MAIN WED Personal Student<br>MENU Tailor                                     | Faculty Auvisor Empl        | ioàse whhi                          | cant y Fi<br>Ai | d Tancial V Fil                                  | nance Ak<br>Admin                   | SR<br>Adm |
| Create Award                                                                 |                             |                                     |                 |                                                  | MENU HELP E                         | KIT       |
| General information                                                          |                             |                                     |                 |                                                  |                                     |           |
| Full name:<br>McGill ID:<br>SIN:                                             | Citizen:<br>Imm. S<br>POCS: | ship: Canada<br>tatus:<br>Proof Rec | eived           | Stdn Fee Res.<br>Landing date:<br>CIC Client ID: | : Q<br>: N/A                        |           |
| Perm. code:                                                                  | PORS:                       | #1 -Born                            | in Quebec       | PORS Expiry:                                     | N/A                                 |           |
| Birth date: 08/17/1981                                                       | CAQ #:                      |                                     |                 | visa Expiry:<br>CAQ Expiry:                      | N/A                                 |           |
| Permanent address                                                            | Latest                      | Admission Infor                     | nation          |                                                  |                                     |           |
|                                                                              | Term:                       | 200609                              |                 | Fee Res.:                                        | 9                                   |           |
| Montreal QC Canada                                                           | AppINo<br>App. St           | atus: 0ffer of A<br>Accepted        | Imission        | Degree:<br>Faculty:                              | Bachelor of Arts<br>Faculty of Arts |           |
| Phone                                                                        | Country                     | y: Canada                           |                 | Campus:                                          | Downtown                            |           |
|                                                                              | Type:                       | Mature Ad                           | mission         | Scholarship.:                                    | Applied for Basic<br>Scholarship    |           |
| Academic information                                                         |                             |                                     |                 |                                                  |                                     |           |
| Winter 2008 Full-time / Year 2                                               | Fall 2008 NOT REGISTERED    |                                     | Winter 20       | 09 NOT REGI                                      | STERED                              |           |
| Program: B Arts Honours                                                      | Program: B Arts Honours     |                                     | Program:        | B Arts Honou                                     | rs                                  |           |

| 🎒 Create Award - Microsoft In                     | ternet Explorer            |                 | -                                                          | BX                |
|---------------------------------------------------|----------------------------|-----------------|------------------------------------------------------------|-------------------|
| <u>File E</u> dit <u>V</u> iew F <u>a</u> vorites | <u>T</u> ools <u>H</u> elp |                 |                                                            | 2                 |
| 🕞 Back 🔹 💮 👻 🗾                                    | 🏠 🔎 Sear                   | rch 🤺 Favor     | rites 🔗 😒 - 🍃 🖅 🛄 🛍 🖏 🐣                                    |                   |
| Address 🥘 https://ceres.cc.mcgil                  | l.ca:4475/dev5/bzkJ        | kawrd.P_Display | /_Form 🔽 🄁 Go                                              | Links             |
| Coogle G-                                         | 💌 🖌 🖉                      | 🖇 🥝 🦉 🔻         | 🔓 Bookmarks 🗸 🔯 31 blocked 🛛 🌮 Check 👻 🔨 AutoLink 👻 🥥 Sett | ings <del>v</del> |
| *Aid Type:                                        | Loan                       | •               |                                                            |                   |
| *Amount:                                          | 300                        | 0               |                                                            |                   |
| Devied                                            |                            |                 |                                                            |                   |
| renou                                             | Start                      |                 | End                                                        |                   |
| *Award Term Range:                                | 200805                     |                 | 200805 - Summer 2008 🔽                                     |                   |
| *Award Date Range:                                | 08/30/2008                 |                 | 08/31/2008                                                 |                   |
|                                                   |                            |                 |                                                            |                   |
| Other                                             |                            |                 |                                                            |                   |
| *To Review:                                       | N -                        |                 |                                                            |                   |
| ★Due Date:                                        | 08/31/2008                 |                 |                                                            |                   |
| ★Interest Rate:                                   | 6.50                       |                 |                                                            |                   |
| Dishursement Schedule                             |                            |                 |                                                            |                   |
| *Method *Term                                     | * Amount                   | * Date          | ★Loan Balance                                              |                   |
| To Fees • 200805 •                                | 1000                       | 08/30/2008      |                                                            |                   |
| To Cheque - 200805                                | 1000                       | 08/30/2008      |                                                            |                   |
| To Loan 🔍 200805                                  |                            | 08/30/2008      | Balance: \$1,000.00, Due:2008/08/31, McGill University Stu | dent              |
| Add Disbursement                                  |                            |                 |                                                            |                   |
|                                                   |                            |                 |                                                            | -                 |
|                                                   |                            |                 |                                                            |                   |
| E Done                                            |                            |                 |                                                            |                   |

2. KVISAWK: Type the aid year and period ('YEAR') in the key block and CTRL/PGDN or click next block. When inside the next block, Press F7. Type X\_%L% in the aid fund code and press F8. Note: This form shows a large amount of very useful information including the FOAPAL, whether and how much of the aid has already been paid, and comments. Comments, User ID and date inserted are to the far right of the scrollable section. For purposes of finding loans to be assigned for the day you do not need to see most of this information. However the comments may be useful in deciding which aid fund to use for this student.

Quick Tip #1: If you position your cursor on the student you are processing next in KVISAWK, his ID and Aid year will default into KVAAWRD for you.

| 🌺 Oracle D        | eveloper Forr      | ms Runtime       | - Web: Open                  | > KVISAW           | ĸ              |                          |               |                                   |                       |         |                            |
|-------------------|--------------------|------------------|------------------------------|--------------------|----------------|--------------------------|---------------|-----------------------------------|-----------------------|---------|----------------------------|
| <u>Eile E</u> dit | Options Bl         | ock <u>I</u> tem | Record Qu                    | iery <u>T</u> ools | 5 <u>H</u> elp |                          |               |                                   |                       |         |                            |
| ( 🖪 🖉             | 🖹 i 🍋 🗲            | ) 🖻 🖻            | i 🞓 🚡 i                      | <b>8</b> 🖻 🖗       | 🖗 i 🚯 i        | 📇 í 🔀 🔀                  | 🐗   🏶         |                                   | [ 🕐 ]                 | ) 💷 🤞   | <b>X</b> )                 |
| 🧖 Studen          | t 🔨 Workin         | ig Inquiry [     | 1.0] KVISA                   | WK 7.3 (I          | BANDEV5)       | 20000000000              | ********      |                                   |                       | 0000000 | 2000-000-000 <mark></mark> |
| Aid Y             | ear: 0708          | 200              | 07/2008 Aid                  | year (Ter          | ms 200709      | 9, 200801, 20            | )0805)        |                                   |                       |         |                            |
| Aid Pe            | eriod: YEAR        |                  | YEAR                         |                    |                |                          |               |                                   |                       |         |                            |
| Institutio        | onal Awards        | Institut         | ional Loans                  | Employ             | /ment Awa      | rds Othe                 | er Awards     | G                                 | overnme               | ent Aid |                            |
| Aid<br>Year<br>▼  | Aid<br>Period<br>▼ | ID               | Last<br>Name                 | First<br>Name      | Middle<br>Name | Aid<br>Fund<br>Code<br>▼ | Ai<br>Se<br>N | d Fund<br>Code<br>quence<br>umber | Aid<br>Fund<br>Status |         | Aid Fun<br>Status<br>Date  |
| 0708              | YEAR               |                  |                              |                    |                | X_INCRLOA                | Generic In-   | 1                                 | OFFR                  | Offered | 30-AUG-21                  |
| 0708              | YEAR               |                  |                              |                    |                | X_INCRLOA                | Generic In-   | 1                                 | OFFR                  | Offered | 16-JUL-20                  |
|                   |                    |                  |                              |                    |                |                          |               |                                   |                       |         |                            |
|                   |                    |                  |                              |                    |                |                          |               |                                   |                       |         |                            |
|                   |                    |                  |                              |                    | L              |                          |               |                                   |                       |         |                            |
|                   |                    |                  |                              |                    |                |                          |               |                                   |                       |         |                            |
|                   |                    |                  |                              |                    | L              |                          |               |                                   |                       |         | <u> </u>                   |
|                   |                    |                  |                              |                    | [              |                          |               | $\square$                         | <u> </u>              |         |                            |
|                   |                    |                  |                              |                    | [              |                          |               | $\square$                         |                       |         |                            |
|                   |                    |                  |                              |                    | [              |                          |               | $\square$                         |                       |         |                            |
|                   |                    |                  |                              |                    |                |                          |               | H                                 |                       |         |                            |
|                   | i ——i              |                  |                              |                    |                | i                        |               |                                   |                       |         | <b></b> v                  |
| The aid ve        | ar in which the    | e student reg    | conconconco<br>eived this ew | vorononono<br>ard  |                |                          |               |                                   |                       |         |                            |
| inc aid ye        | an in which the    | 5 Stadeni Ter    |                              | ard.               |                |                          |               |                                   |                       |         |                            |

3. The X% loans on KVISAWK are the loans you have to assign and process. (Type X% to see all the awards that need assigning, including scholarships, bursaries and fellowships). You can screen print this form to have a hard copy or you can ask Angie/Thierry to write a report if this becomes important. The HELP/EXTRACT DATA function currently *does not work properly – it will download everything (huge and hangs the system) - not just the X% funds you selected.* 

## Quick tip #2: F5 and type in form name KZIFDQY in order to help you to choose an aid fund code for the student you have chosen to process next.

- 4. **KZIFDQY:** use this form to find aid funds that fill the criteria for the aid that was offered by the counsellor and which have remaining balances. E.G. you could search of an in-course loan as follows:
  - a. Choose a loan fund source code
  - b. Make sure if it is a loan you choose need based (2) as award basis
  - c. Choose a fund balance amount that can at least cover the loan that was offered
  - d. In next block you can stipulate property codes that will ensure that you are choosing the right kind of award and that your list is not too long. You can stipulate fund text entries here also in order to find a fund, say, especially for medicine students.

| Soracle Developer Forms Runtime - Web: Open > KZIFDQY                                                                                                    |                                                                                                    |  |  |  |  |  |  |
|----------------------------------------------------------------------------------------------------|----------------------------------------------------------------------------------------------------|--|--|--|--|--|--|
| Eile Edit Options Block Item Record Query Tools Help                                                                                                    |                                                                                                    |  |  |  |  |  |  |
| ( 🖬 🖉 🛅 🗁 🖷 🖻 🗟 👘 🐄 💱 🕼 🐼 🖬 💁 🔚 🛯 🐼 👔                                                                                                    | k i 🖶 i 🌚 i 🜚 🐚 i 🗙 🔅 🔅                                                                                      |  |  |  |  |  |  |
| 🙀 Aid Fund Code Availability Inquiry [1.0] KZIFDQY [1.1] (BANDEV5) 2020202                                                                                                    | xxxxxxxxxxxxxxxxxxxxxxxxxxxxxxxxxxxxxx                                                                       |  |  |  |  |  |  |
| Aid Year: 0708 💌 2007/2008 Aid year (Terms 200709,                                                                                                    | 200801, 200805)                                                                                              |  |  |  |  |  |  |
| Fund Source Code       TALOAN       Available to Offer Amount:       Minimum       Maximum         Disbursable:       Spending Cap Amount:       Awailable to Offer Amount:       Awailable to Offer Amount:       Amount:       Amou |                                                                                                    |  |  |  |  |  |  |
| Source Table Code Lookup                                                                                                    | Search Expression                                                                                            |  |  |  |  |  |  |
|                                                                                                    |                                                                                                    |  |  |  |  |  |  |
| KVRAPHI PGMSTAGE INCR                                                                                                    |                                                                                                    |  |  |  |  |  |  |
| KVVFTXT REQUIRED %Medical%                                                                                                    |                                                                                                    |  |  |  |  |  |  |
| Aid Fund Avai<br>Source Aid Fund to (<br>Code Code Aid Fund Short Description Am                                                                                                    | able Finance Total Aid Fund Aid Fund<br>fer Spending Cap Allocated Spent Balance<br>unt Amount Amount Amount |  |  |  |  |  |  |
| IALOAN L425049C00 Lacey Loan [UNIV:LOAN:INCR                                                                                                    | 34,150.59 6,260.00 27,890.59                                                                                 |  |  |  |  |  |  |
|                                                                                                    |                                                                                                    |  |  |  |  |  |  |
|                                                                                                    |                                                                                                    |  |  |  |  |  |  |
|                                                                                                    |                                                                                                    |  |  |  |  |  |  |
|                                                                                                    |                                                                                                    |  |  |  |  |  |  |
|                                                                                                    |                                                                                                    |  |  |  |  |  |  |
|                                                                                                    |                                                                                                    |  |  |  |  |  |  |
|                                                                                                    |                                                                                                    |  |  |  |  |  |  |
| <ul> <li>.</li> </ul>                                                                                                    |                                                                                                    |  |  |  |  |  |  |
|                                                                                                    |                                                                                                    |  |  |  |  |  |  |
|                                                                                                    |                                                                                                    |  |  |  |  |  |  |

**Note:** if the counsellor made comments on the award record about the student, these can be seen on KVISAWK/KVIASUM/KVAAWRD). They may be used to help you decide which aid fund code to assign to the student. If the aid fund code has been defined with fund text to help in matching, then you can search for it as shown above. Also you can look at student attributes such as program of study on Minerva query forms.

Below is an example of how fund text for REQUIRED value would appear on Lacey Aid Fund:

| ag officie beveloper i | forms kuntance web, open a kv    | AI IIDC                                                            |                                                                   |                                              |              |               |       |
|------------------------|----------------------------------|--------------------------------------------------------------------|-------------------------------------------------------------------|----------------------------------------------|--------------|---------------|-------|
| Eile Edit Options      | Block Item Becord Query          | Tools Help                                                         |                                                                   |                                              |              |               |       |
| 🔚 🔊 🖹 🛛 🝋              | 4 🖻 🖻 🛭 🎓 🖥 🖓 🛛                  | 🗎 🔀 î 📤 î 📇 î [                                                    | 🐱 🖾 🛭 🐳 🗍 🎂 🔛                                                     | í 🔞 💿 🕅 í 🗙                                  |              |               |       |
| Aid Fund Code A        | id Year [1.0] KVAFNDC 7.3 (      | BANDEV5)                                                           |                                                                   |                                              |              |               | i × ≥ |
|                        |                                  |                                                                    |                                                                   |                                              |              |               |       |
| Aid Fund Code:         | L425049C00 Clac                  | ey Loan                                                            | [UNIV:LOAN:INCR:NR]                                               |                                              |              |               | -25   |
| Process Type:          | IA Institutional Awards          |                                                                    |                                                                   |                                              |              |               |       |
| Ald Year:              | 0708 2007/2008 Ald               | 1 year (Terms 200709, 20                                           | JU801, 200805)                                                    |                                              |              |               |       |
| Aid Fund               | Aid Fund Code Text               | Award Limits                                                       | Aid Fund Base Data                                                | Designators                                  | Aid Fund-Aid | Property      |       |
| Aid Fund<br>Text Code  |                                  |                                                                    | Text                                                              | Web                                          | User ID      | Activity Date |       |
| REQUIRED               | Recipient must meet this conc fi | Editor 000000000000                                                |                                                                   |                                              | 84 × 0       | 2-SEP-2008    |       |
|                        |                                  | inancial need; Medic<br>Wyoming; medical st<br>students from other | al students from Wyomin<br>udents from other Americ<br>countries. | g; dental students fro<br>an states; medical |              |               |       |
|                        | <u> </u>                         |                                                                    |                                                                   |                                              |              |               |       |

How to View and assign Loan to Loan Aid Funds (Fund Administrator).doc

Choose from awards showing on the previous screen (chose Lacey for our example). Finish off the splitting by exiting out of KVIFDQY. Go to KVAAWRD.

5. KVAAWRD: If not defaulted in, type in the student's ID, aid year and period ('YEAR') and do next block (ctrl/pgdn). If you do not notice the X% loan you are looking for immediately you can search for it using X%L%. Note: much info is viewable on a multi-lined block. For some info you need to go to other tabs. The USER ID is evident immediately. This form shows you all possible data but there are only 2 awards per page and you need to really understand how to navigate through it. For full understanding of this form refer to How to Award Institutional Financial Aid (available soon).

Interesting things to note:

- a. The loan in offer stage is not displayable on the Web to the student
- b. Comments appear on the right. These may display instructions or characteristics of the student important in choosing the finance fund to assign so read these carefully.
- c. The second last TAB (Aid Fund-Aid ...) shows properties that are associated to the kind of aid being offered. When you assign a Finance fund to the offered loan you must respect these properties in your choice of aid fund.

| Eile Edit Options Block Item Record Query Tools Help                                                                                                    |   |
|----------------------------------------------------------------------------------------------------|---|
|                                                                                                    |   |
| ( 🖶 🕫 🖹 i 🖊 🖨 🗖 i 🎓 i 🎯 📾 i 🔁 i 📇 i 🗟 i 🎼 i 🖗 i 🚸 i 👘 i 🗇 i 🖗 i 🖉 🕴 i 🗶                                                                                                    |   |
| 🙀 Applicant Institutional Award [1.0] KVAAWRD 7.3 [1.6] (BANDEV5) 000000000000000000000000000000000000                                                                                                    |   |
| ID: Aid Year: 0708 2007/2008 Aid year (Terms 2007)<br>Third Party Contract Aid Period: YEAR YEAR                                                                                                    |   |
| Applicant Inst Applicant Dis Errors/Alerts Schedule Der Fund Disburs Applicant Thi Fund Base D                                                                                                    | 2 |
| Aid Fund Code:       L425007C00 C Alma Mater Loa       Aid Fund Code       Detail Single Usage         Aid Fund Status:       ISSU ~ Issued *old code use APF       1       Disbursed         Aid Fund Status Date:       08-MAY-2008 Web Query:       Web Origin       Disbursement Hold         Original Offer Amount:       2,000.00       Original Offer Date:       08-MAY-2008       Start Date:       01- |   |
| Offer Amount:         2,000.00         Offer Date:         08-MAY-2008         End Date:         31-7                                                                                                    |   |
| Accepted Amount: 2,000.00 Accepted Date: 08-MAY-2008 🕮 Comment: Was                                                                                                    | 1 |
| Decline Amount: Decline Date: User ID: APP                                                                                                    |   |
| Cancel Amount: Cancel Date: Activity Date: 08-1                                                                                                    |   |
| Aid Fund Code:       X_INCRLOAN       Generic In-Cou       Aid Fund Code       Detail Single Usage         Aid Fund Status:       OFFR       Offered       1       Disbursed         Aid Fund Status Date:       30-AUG-2008       Web Ouery:       No       Web Origin       Disbursement Hold                                                                                                    |   |
| Original Offer Amount: 3 000 00 Original Offer Date: 30-000-2008 🕮 Start Date: 20                                                                                                    | T |
| Conservation Conservation Conservation Conservation                                                                                                    | ) |

## 6. KVAAWRD - Splitting the loan (i.e. assigning a FOAPAL)

- a. Choose the 'split this award' option from the Options menu.
- b. You will be presented with a screen to use to enter your assigned award.

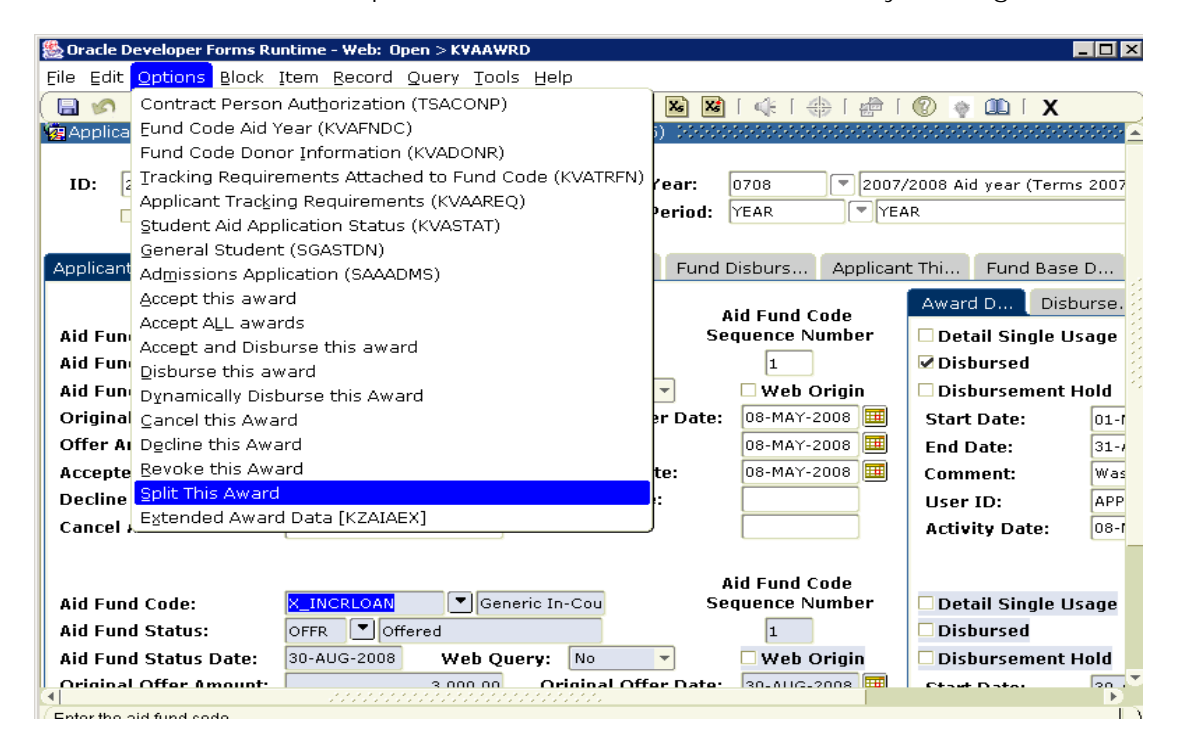

When you split the award you will be presented with this intermediate screen where you can see the characteristics of the loan that was offered:

| 🌺 Oracle Developer Forms Runtime - Web: Open > KZAIAEX                                                                                                    |                                                                                                    |
|----------------------------------------------------------------------------------------------------|----------------------------------------------------------------------------------------------------|
| File Edit Options Block Item Record Query Tools Help                                                                                                    |                                                                                                    |
| ( 🖬 🖉 🖹   🖊 🖶 🖬 😭 👘 🖓 🕼 🛞   💁 🖬 🕷   🤞                                                                                                    | :   🚸   🗁   🕲   🕮   🗙                                                                                                    |
| Applicant Other Award [1.0] KZAIAEX 7.3 (BANDEV5) 000000000000000000000000000000000000                                                                                                    | 00000000000000000000000000000000000000                                                                                                    |
| ID: Aid Year:<br>Award Lookup<br>Award Lookup<br>Aid Fund Code:<br>Aid Fund Sequence#                                                                                                    | 0708         2007/2008 Aid year (Terms 200709, 200801, 200805)           YEAR         YEAR           X_INCRLOAN         Generic In-Course Loan         [UNIV:LOAN:INCR:NR]           :         1 |
| Institutional Award (Supplemental) Pre-Disbursement Schedule                                                                                                    | Loan Properties                                                                                                    |
| Award Start Term: 200805 V Constituency at Offer: QC<br>Award End Term: 200805 V Constituency at Disburse:<br>Travel Indicator: N<br>Renewable Indicator: N<br>Application Reference: Y<br>Selected Application: 200801 IAA 1 Find Application | Offer Notification Date: 16-JUL-2008 III<br>Disbursement Notification Date: IIII<br>Student Acknowledgement Date: IIIIIIIIIIIIIIIIIIIIIIIIIIIIIIIIIIII                                           |
| Award Reference: N                                                                                                    |                                                                                                    |
| Record: 1/1         Ist of Valu         <0SC>                                                                                                    |                                                                                                    |

How to View and assign Loan to Loan Aid Funds (Fund Administrator).doc

| Bracle Developer Forms Runtime - Well<br>File Edit Options Block Item Reco<br>( □ ☞ □ 1 № • ■ ■ □ 1 ↔                       | 9: Open > KVAAWRD<br>Ind Query Tools Help<br>Tools () () () () () () () () () () () () () | ×□-<br>× - • × • • • • • • • • • • • • • • • •                                            |
|----------------------------------------------------------------------------------------------------|-------------------------------------------------------------------------------------------|-------------------------------------------------------------------------------------------|
| ID:                                                                                                    | Aid Year:<br>Aid Period:<br>Aid Fund Code:<br>Aid Fund Sequer                             | 0708 2007/2008 Aid year (Ter<br>YEAR YEAR<br>X_INCRLOAN Generic In-Course Loan<br>nce#: 1 |
| Institutional Award (Supplemental)<br>Contract ID: 20822989<br>Due Date: 31-AUG-2<br>Interest Rate: 0.06500<br>To Review: N | Pre-Disbursement Schedule                                                                 | Loan Properties                                                                           |
| •                                                                                                    |                                                                                           |                                                                                           |

The pre-disbursement schedule tab will show you what disbursement method(s) and amounts the counsellor had chosen for the student (not shown here) – see step 9.

7. Get out of KZAIAEX by clicking X in corner of form and you see to the screen where you actually assign your new loan that you chose on form KZIFDQY. See below.

| 🌺 Oracle Developer Forms Runtim                                                                                                    | e-Web: Op                | en > KZAIAEX - KVAAWRD |                          |                        |                           |                  |           |
|----------------------------------------------------------------------------------------------------|--------------------------|------------------------|--------------------------|------------------------|---------------------------|------------------|-----------|
| Eile Edit Options Block Item B                                                                                                    | ecord Quer               | y Tools Help           |                          |                        |                           |                  |           |
| 🔲 🖉 🖪 🖛 🖪 🖻 🗆                                                                                                    | 👌 🚡 í 💱                  | ) 📾 🛞 i 🕰 i 📇 i 🗷      | ) 📓   🌾   🚸   🍰          | 🔞 🔹 💷 i                | Х                         |                  |           |
| Applicant Institutional Award [1                                                                                                    | .0] KVAAWR               | RD 7.3 [1.6] (DBAN4)   |                          |                        |                           |                  | _ ≚ × [ ≏ |
| ID:<br>Third Party Contract<br>Split Award KVAAWRD 7.3 [1.                                                                                                    | )<br>6] (DBAN4)          | Aid Yea<br>Aid Peri    | r: 2008<br>od: YEAR YEAR | /2009 Aid year (<br>AR | (Terms 200809, 200901, 20 | 00905)           |           |
| Source Applicant Institut                                                                                                    | ional Awa                | ard                    |                          |                        |                           |                  |           |
| Source Aid Fund Code:       X_INCRLOAN       Generic In-Course Loan       U       Offer Amount:       Image: Control of the control of the c |                          |                        |                          |                        |                           |                  |           |
| Target Aid<br>Fund Code<br>▼                                                                                                    | Target∦<br>Fund Sta<br>▼ | lid<br>itus            | Offer Amount             | Offer Date             | Accepted Amount           | Accepted<br>Date |           |
| L425049C00 Lacey Loan                                                                                                    | OFFR                     | Offered                | 3,000.00                 | 20-OCT-2008            |                           |                  |           |
|                                                                                                    |                          |                        |                          |                        |                           |                  |           |
|                                                                                                    |                          | <u></u>                |                          |                        |                           |                  | 6         |
|                                                                                                    |                          |                        |                          |                        |                           |                  |           |
|                                                                                                    |                          | Split this award       | Canc                     | el j                   |                           |                  |           |

You will be brought back to the first tab on KVAAWRD and see your newly assigned award where the X%L% one used to be:

| 🎘 Oracle Developer Forms Ru                                                                                                    | ntime - Web: Open > K                                                   | ZAIAEX - KVAAWRD                                                                                             |                                                                 |                                                                                                    |                                                                                                    |            |  |
|----------------------------------------------------------------------------------------------------|-------------------------------------------------------------------------|----------------------------------------------------------------------------------------------------|-----------------------------------------------------------------|----------------------------------------------------------------------------------------------------|----------------------------------------------------------------------------------------------------|------------|--|
| Eile Edit Options Block Iter                                                                                                    | m <u>R</u> ecord Query <u>T</u> oo                                      | ls Help                                                                                                    |                                                                 |                                                                                                    |                                                                                                    |            |  |
| 🔲 🖉 💾 I 🖊 🖨 🗖                                                                                                    | )  🎓 🏠   🚱 📾                                                            | 🕺 i 🕰 i 📇 i 🔀 🕷                                                                                              | 🔃 🛞   🍰                                                         | 🔞 🖗 🗊 🗴                                                                                                    |                                                                                                    |            |  |
| 🧑 Applicant Institutional Awa                                                                                                    | rd [1.0] KVAAWRD 7.3                                                    | [1.6] (DBAN4) 202000                                                                                         |                                                                 |                                                                                                    |                                                                                                    | 88 🗉 × 🗎 📤 |  |
| ID:<br>W Third Party Contract Aid Year:  V 2008/2009 Aid year (Terms 200809, 200901, 200905) Aid Period: YEAR VYEAR VYEAR                                       |                                                                         |                                                                                                    |                                                                 |                                                                                                    |                                                                                                    |            |  |
| Applicant Inst Applicant [                                                                                                    | Dis Errors/Alerts                                                       | Schedule Def Fund D                                                                                          | Disburs Applican                                                | t Thi Fund Base I                                                                                                    | D Aid Fund-Aid Identific                                                                                                    | ation      |  |
| Aid Fund Code:<br>Aid Fund Status:<br>Aid Fund Status Date:<br>Original Offer Amount:<br>Offer Amount:<br>Accepted Amount:<br>Decline Amount:<br>Cancel Amount: | 25049C00 VLac<br>FR Offered<br>0-OCT-2008 Web Q<br>3,000.00<br>3,000.00 | A Ser<br>Very: Yes<br>Original Offer Date:<br>Offer Date:<br>Accepted Date:<br>Decline Date:<br>Cancel Date: | id Fund Code<br>quence Number<br>2<br>Web Origin<br>20-OCT-2008 | Award D Disbu<br>Detail Single Us.<br>Disbursed<br>Disbursement Hu<br>Start Date:<br>End Date:<br>Comment:<br>User ID:<br>Activity Date: | Irse GL Bann Source A<br>age Disbursable<br>Eligibility Overridden<br>old Bill Indicator<br>01-SEP-2008 III<br>31-AUG-2009 III<br>CWORKM<br>20-OCT-2008 12:C |            |  |
| Aid Fund Code: X_                                                                                                    |                                                                         | Aneric In-Cou Se                                                                                             | id Fund Code<br>quence Number                                   | Detail Single Us                                                                                                    | age 🗌 Disbursable                                                                                                    |            |  |
| Aid Fund Status: CA                                                                                                    | ANC Cancelled                                                           |                                                                                                    | 1                                                               | Disbursed                                                                                                    | Eligibility Overridden                                                                                                    |            |  |
| Ald Fund Status Date: 19<br>Original Offer Amount:                                                                                                    | -OCI-2008 Web Q                                                         | Jery: No                                                                                                    |                                                                 | Disbursement H                                                                                                    |                                                                                                    |            |  |
| Offer Amount:                                                                                                    | 2,500.00                                                                | Offer Date:                                                                                                  | 19-0CT-2008                                                     | Start Date:                                                                                                    | 30-APP-2009                                                                                                    |            |  |
| Accented Amount:                                                                                                    | 0.00                                                                    | Accented Date:                                                                                               | 19-OCT-2008                                                     | Comment:                                                                                                    |                                                                                                    |            |  |
| Decline Amount:                                                                                                    |                                                                         | Decline Date:                                                                                                |                                                                 | User ID:                                                                                                    | WWW USER408                                                                                                    |            |  |
| Cancel Amount:                                                                                                    |                                                                         | Cancel Date:                                                                                                 |                                                                 | Activity Date:                                                                                                    | 19-OCT-2008 17:4                                                                                                    |            |  |
| Enter the award amount that appl<br>Record: 5/13                                                                                                    | licant has accepted.<br>                                                | <0SC>                                                                                                    |                                                                 |                                                                                                    |                                                                                                    |            |  |

KVAAWRD - You can see what the source aid fund/award was on the far right-hand lower level tab of KVAAWRD

| 🏂 Oracle Developer Forms R                                                                                                    | Runtime - Web: Open > KZAIAEX - KVAAWRD                                                                                                    |         |
|----------------------------------------------------------------------------------------------------|----------------------------------------------------------------------------------------------------|---------|
| Eile Edit Options Block It                                                                                                    | item Record Query Tools Help                                                                                                    |         |
| ( 🖬 🖉 🖺 i 🖊 🖨 📓 (                                                                                                    | 🖻   🎓 🐉 📾 😣   💁   📇   📓 📓   🥀   👙   🇁   🖉 🛊 🛛 🗛   X                                                                                                    |         |
| 🙀 Applicant Institutional Aw                                                                                                    | ward [1.0] KVAAWRD 7.3 [1.6] (DBAN4) 000000000000000000000000000000000000                                                                                                    | < 🗹 🗙 📥 |
| ID:                                                                                                    | Aid Year:         Image: Construction of the second second se                                                                                                    |         |
| Applicant Inst Applicant                                                                                                    | nt Dis Errors/Alerts Schedule Def Fund Disburs Applicant Thi Fund Base D Aid Fund-Aid Identifica                                                                                                    | tion    |
| Aid Fund Code:       I         Aid Fund Status:       I         Aid Fund Status Date:       I         Original Offer Amount:       I         Offer Amount:       I         Accepted Amount:       I         Decline Amount:       I         Cancel Amount:       I | Aid Fund Code<br>Sequence Number<br>2<br>20-OCT-2008 Web Query: Yes<br>3,000.00 Original Offer Date:<br>3,000.00 Offer Date:<br>Decline Date:<br>Cancel Date:<br>Cancel Cancel Cancel Canc |         |
|                                                                                                    | Aid Fund Code                                                                                                    |         |
| Aid Fund Code:                                                                                                    | X_INCRBURS Generic In-Cou Sequence Number Source Ala                                                                                                    |         |
| Aid Fund Status:                                                                                                    |                                                                                                    |         |
| Aid Fund Status Date:                                                                                                    | 19-001-2008 Web Query: No V Web Origin                                                                                                    |         |
| Offginal Offer Amount:                                                                                                    | 2,500.00 Offer Date: 19-001-2008                                                                                                    |         |
| Accented Amount:                                                                                                    |                                                                                                    |         |
| Decline Amount:                                                                                                    | Decline Date: Source Offer Date Comment                                                                                                    |         |
| Cancel Amount:                                                                                                    |                                                                                                    |         |
| Description of the fund status c                                                                                                    | code.                                                                                                    | (T)     |
| Record: 5/13                                                                                                    | <0SC>                                                                                                    |         |

8. The student must then accept the loan on the WEB ('My Financial Aid and Awards' on the Financial Aid menu) before someone in Student Aid can disburse it. (example below shows a Lacey Loan of \$1000 being offered).

| Financial Aid and Awards - Microsoft Inte           | rnet Explorer             |                     |                |                      |                 |                              |                        |         |
|-----------------------------------------------------|---------------------------|---------------------|----------------|----------------------|-----------------|------------------------------|------------------------|---------|
| Eile Edit View Favorites Tools Help                 |                           |                     |                |                      |                 |                              |                        | 1       |
| 🌀 Back 🔹 🕥 - 💌 😰 🏠 🔎 Se                             | arch 🤺 Favorites 🎸        | 3 🔗 · 🍓 🔳           | - 🔜 🛍 🍇        |                      |                 |                              |                        |         |
| Address 🕘 https://ceres.cc.mcgill.ca:4459/dban4/bwy | kkqry.P_ShowAwards        |                     |                |                      |                 |                              | 🔽 ラ Go                 | Links » |
| Google G-                                           | 🗸 📩 Bookmarks 🛪 🔊         | 86 blocked          | 👻 🐴 AutoLink 👻 | 🔚 AutoFill 🔒 Sen     | d to 🗸 🔏        |                              | Settings -             | • 10    |
| Minerva - DBA                                       | NAMO A                    |                     | A              | ₩ ( ζ <sup>e</sup> ۲ | 》到月1            |                              | Q 10                   |         |
| MAIN MENU Personal Student Em                       | nlovee Applicant          | (Financial Aid)     |                |                      |                 |                              |                        |         |
|                                                     | progee applicant          |                     |                |                      |                 |                              |                        | _       |
|                                                     |                           |                     |                |                      |                 |                              | MENU HELP EX           | п       |
| Financial Aid and Awa                               | rds                       |                     |                |                      |                 | Aid Year: O                  | BO9   Aid Period: YEA  | ٨R      |
| Thancial Ala ana Awa                                | ru5                       |                     |                |                      |                 |                              |                        |         |
|                                                     |                           |                     |                |                      |                 |                              |                        | _       |
| This is the list of awards that you                 | have applied for or       | been assigned.      |                |                      |                 |                              |                        |         |
|                                                     |                           |                     |                |                      |                 |                              |                        |         |
| If you have been offered a McGill I                 | oan by the Student        | Aid Office you will | have the oppor | tunity to view t     | he terms and co | onditions of the loan contra | act prior to accepting |         |
| the loan by clicking on Proceed.                    |                           |                     |                |                      |                 |                              |                        |         |
|                                                     |                           |                     |                |                      |                 |                              |                        |         |
|                                                     |                           |                     |                |                      |                 |                              |                        |         |
| Institutional Awards                                |                           |                     |                |                      |                 |                              |                        |         |
|                                                     |                           |                     |                |                      |                 |                              |                        |         |
| My Student Aid                                      |                           |                     |                |                      |                 |                              |                        |         |
| Description                                         | Amount                    | Offer Date          | Status         |                      |                 | Accept/Decline Date          |                        |         |
| MELS Travel Bursary                                 | \$.00                     | 25-JUN-2008         | Rescinded      |                      |                 |                              |                        |         |
| MELS Travel Bursary                                 | \$6,000.00                | 05-AUG-2008         | Approved       |                      |                 | 05-AUG-2008                  |                        |         |
| Deferral based on aid from BC                       |                           | 17-0CT-2008         | Cancelled      |                      |                 |                              |                        |         |
| Deferral based on aid from YK                       |                           | 17-0CT-2008         | Cancelled      |                      |                 |                              |                        |         |
| Deferral granted by ISS                             |                           | 17-0CT-2008         | Cancelled      |                      |                 |                              |                        |         |
| Deferral granted by ISS                             |                           | 19-0CT-2008         | Cancelled      |                      |                 |                              |                        |         |
| Alma Mater Loan                                     | \$3,000.00                | 21-AUG-2008         | Assigned       |                      |                 | 21-AUG-2008                  | Print Contract         |         |
| Lacey Loan                                          | \$1,000.00                | 20-0CT-2008         | Offered        | Proceed              | Decline         |                              |                        |         |
| Carrier Correct                                     |                           |                     |                | Hoccou               | Decime          |                              |                        |         |
|                                                     |                           |                     |                |                      |                 |                              |                        |         |
|                                                     |                           |                     |                |                      |                 |                              |                        |         |
| View My McGill Loan Activity Select I               | <u>Different Aid Year</u> |                     |                |                      |                 |                              |                        |         |
|                                                     |                           |                     |                |                      |                 |                              |                        | _       |
| RELEASE: 7.3 [1.0]                                  |                           |                     |                |                      |                 |                              |                        |         |
|                                                     |                           |                     |                |                      |                 |                              |                        | Y       |
| Done                                                |                           |                     |                |                      |                 |                              | 🔒 🥑 Internet           |         |
|                                                     |                           |                     |                |                      |                 |                              |                        |         |

9. When the disbursing is done, the original disbursement schedule that was defined by the counsellor will be available to the disburser. It will show up during the disbursement process but can also be viewed prior to this on form KZAIAEX:

| Sorade Developer Forms Runtime<br>File Edit Options Block Item                        | E Web: Open > KZAIAEX<br>Record Query Iools<br>Markowski I 20 10 20 20 20 20 20 20 20 20 20 20 20 20 20 | Help<br>( ) ( ) ( ) ( ) ( ) ( ) ( ) ( ) ( ) ( ) | 0708 200<br>YEAR YEA<br>ode: L425049C00 Lac<br>equence#: 1                                                                                                    | کی آن ایک ایک ایک ایک ایک ایک ایک ایک ایک ایک | COSSOCCESSOCCESSOCE ≤ × 09, 200801, 200805) V:LOAN:INCR:NR] |
|---------------------------------------------------------------------------------------|----------------------------------------------------------------------------------------------------|-------------------------------------------------|----------------------------------------------------------------------------------------------------|-----------------------------------------------|-------------------------------------------------------------|
| Institutional Award (Supplement<br>Number Disbursem<br>200805<br>2 200805<br>3 200805 | ntal) Pre-Disburse                                                                                      | Payment<br>Date                                 | Loan Properties Loan Balance to Pay  Control Control C | Payment<br>Amount                             | T                                                           |
| Record: 1/3                                                                           |                                                                                                    | <0SC>                                           |                                                                                                    |                                               |                                                             |